## **Refreshing the CV application**

If you have been advised that a CV upgrade has been done and you are encountering weird system behavior or buttons/text are extending past the screen edges.

## Solution:

1.) Click your NAME in the top right corner.

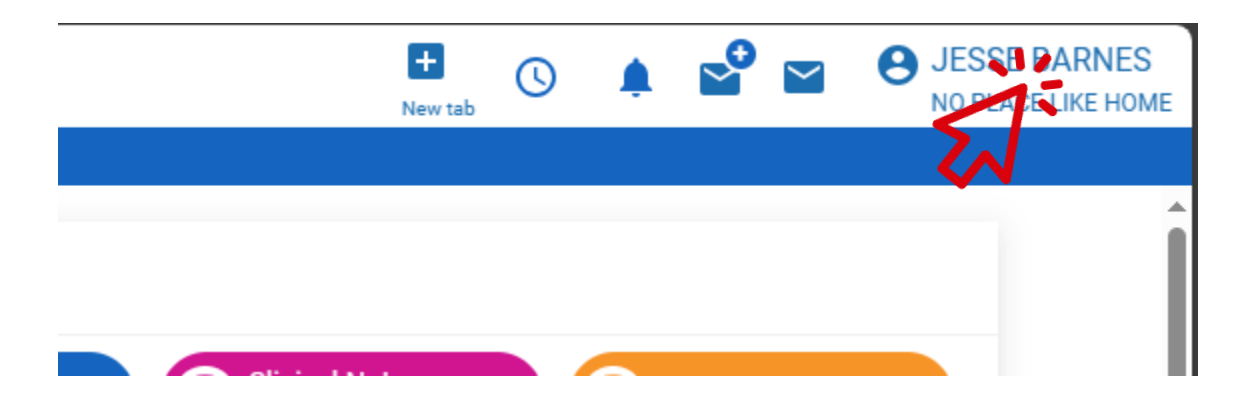

2.) On that drop down menu click Clear Site Data.

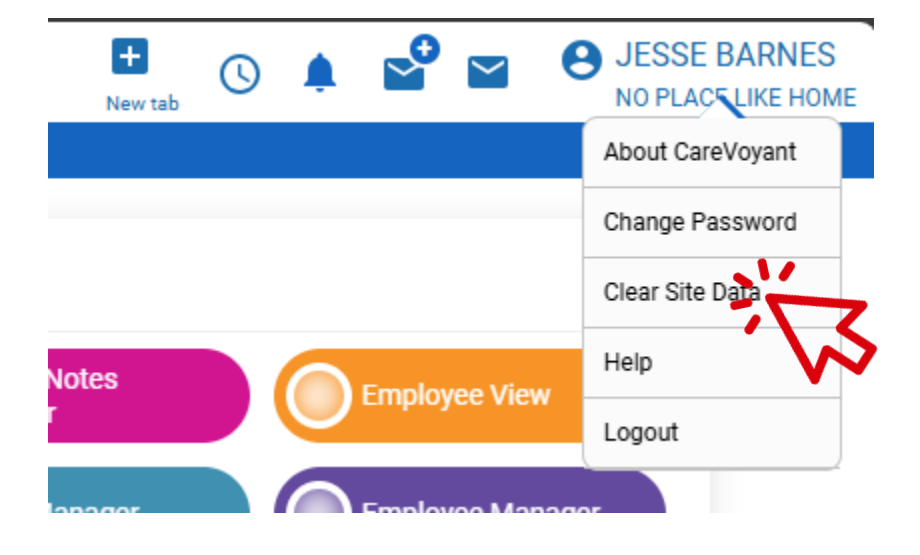

3.) Click YES in the pop-up box.

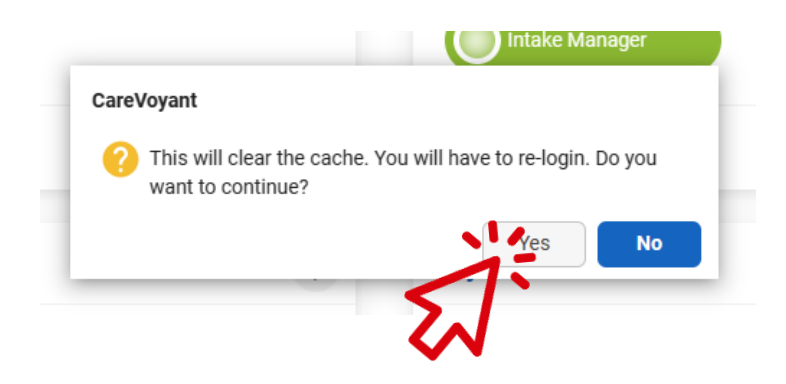

4.) You MIGHT see a small box at the top of the screen, click RELOAD if it appears.

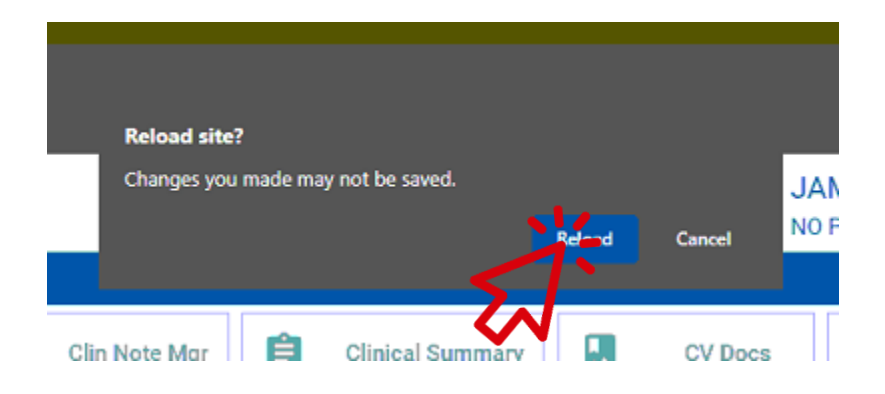

- 5.) The screen will load after a few moments, then you can log in and continue.
  - \*\* CV may email you a one-time code to enter after you do this.